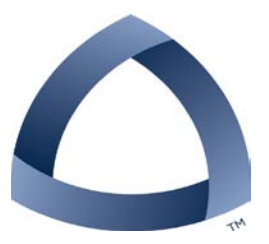

11/20/2014

# Student Performance Pay Increase EPAF

Diana Combs COLORADO SCHOOL OF MINES

### Table of Contents

| Introduction                            | 2 |
|-----------------------------------------|---|
| Helpful Terms and Definitions           | 3 |
| How to Access an EPAF                   | 4 |
| Establish a Default Routing Queue       | 5 |
| How to Create an EPAF                   | 7 |
| How do I Know what I Submitted          | 9 |
| How to Troubleshoot and Correct ErrorsI | 2 |
| EPAF Transaction Status ChartI          | 3 |

#### Introduction

What is an EPAF?

An EPAF is an Electronic Personnel Action From; an online form, originated by a department to submit data changes to an employee's Banner record.

The Student Performance Pay Increase EPAF will allow you to:

- Increase a student's hourly rate
- Track when increase is applied
- Provide an audit trail

#### Purpose

The purpose of the Student Performance Pay Increase is to increase student hourly wages for those students that have performed at a level of work that merits an increase in pay. This EPAF should be used in conjunction with the annual student Performance Review.

#### **Advantages**

With an EPAF you can quickly find where the process is in the approval queue, or if it is complete and entered into Banner.

#### Rules

- Increase will be effective Jan. 1<sup>st</sup>. If it is past Jan. 1<sup>st</sup>, please contact HR.
- This is only for a Performance Pay increase.
- Only used for increasing **students** hourly rates.

#### Helpful Terms and Definitions

**EPAF** – Electronic Personnel Action Form (EPAF), used to quickly change information in Banner. The departments will be able to enter desired changes using Trailhead instead of the traditional HR form, and watch as the form flows through the approval queue.

**Originator** – The designated department personnel authorized to create an EPAF. The Originator will correctly input the necessary information within the EPAF. This is a very important role as the Originator is the first step in making sure that an employee's appointment is accurately set up and maintained within Banner.

**Approvers** – Once an EPAF is submitted. Approvers are the individuals authorized to review and approve the information within an EPAF. Often, there will be multiple approvers required for a single EPAF as the forms may contain information requiring review or approval from a specific area. For example, many EPAFs will require approval from ORA and/or Academic Affairs before they can be applied.

**EPAF Approval Category** – The reason for an update or change. This is the six-letter designation given to an EPAF. There are unique characteristics of each category that indicate employee type and type of change. Choosing the right EPAF Approval Category will help avoid Returns for Correction.

**Query Date** – Trailhead will auto-fill the current date in the Query Date field. Entering the date you want the EPAF to be applied into the Query Date field will auto-fill that date into the EPAF.

**Effective Date** - The date that the EPAF will take effect. Many require the first day of the month. This date must be after the last paid date; if not you will receive an error.

**Personnel Date** – Sometimes the requested action was effective previous to the last paid date. Enter the correct date in the Personnel Date, and contact HR to correctly pay any previous month's work.

Warnings – Potential problem with the information entered. A warning informs the originator and applier of potential issues, but will allow the EPAF to process.

Errors – Will not allow the EPAF to progress to the approval levels. Errors must be corrected.

#### Electronic Personnel Action Forms (EPAF)

### Student Performance Pay Increase

#### How to Access EPAFs

• Access Trailhead either through Inside Mines

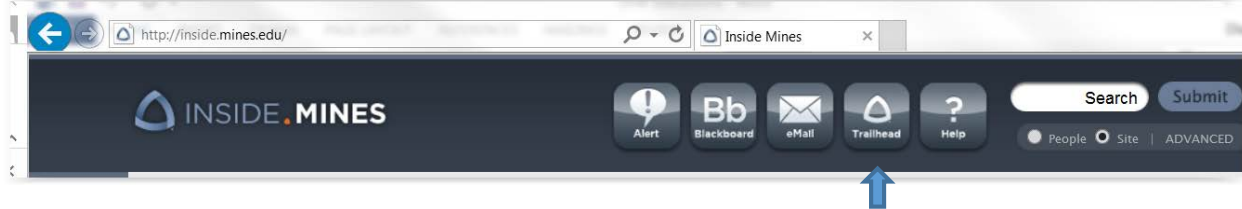

Or using the following URL https://trailhead.mines.edu/cp/home/displaylogin

(For training purposes use: <u>https://starry.mines.edu</u>)

Click on Self Service

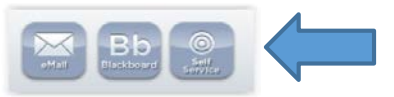

• Click on either the Employee tab or the Employee link under the Main Menu

| Personal I           | nformation Student Employee Finance                         |       |
|----------------------|-------------------------------------------------------------|-------|
| Search               | Go                                                          |       |
|                      | 1000                                                        |       |
| main i               | renu                                                        |       |
|                      |                                                             |       |
| Personal 1           | nformation                                                  |       |
| Update ad            | laresses, contact information or marital status; review har | ne, c |
| Apply for            | Admission Degister View your academic records               |       |
|                      | Aumission, Register, view your academic records.            |       |
| Employee             | tion Cicle system basefilts as while W2 and T4 forms W      | 4     |
|                      | lon\Sick system, benefits, paystubs, w2 and 14 forms, w2    | i uat |
|                      |                                                             |       |
| Finance              |                                                             |       |
| Finance<br>Create or | review financial documents, budget information, approvals   | 5.    |

Click on Electronic Personnel Action Forms

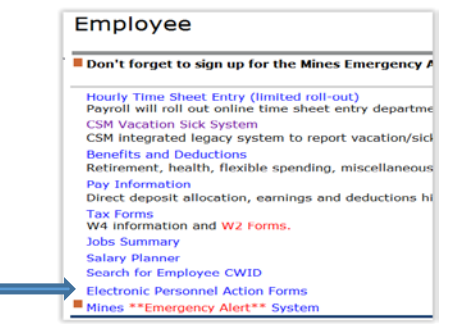

#### Establish a Default Routing Queue

To save time when entering EPAFs, each individual department can fill in the individuals that will approve their EPAF. This will be different for each EPAF type.

From the Electronic Personnel Action Form screen

• Click on the EPAF Originator Summary link

| Electronic Personnel Action Form |
|----------------------------------|
| EPAF Approver Summary            |
| New EPAF                         |
| EPAF Proxy Records               |
| Act as a Proxy                   |

• Click on Default Routing Queue

| Current History                                                                                                    |
|----------------------------------------------------------------------------------------------------|
| Relect the link under Name to access details of the transaction, or select the link under Transaction to update the tran |
| Transaction Status: All Go                                                                                               |
| New EPAF   Default Routing Oueue   Search   Superuser or Filter Transactions                                             |
| Return to EPAF Menu                                                                                                    |

• Click on the down arrow for the Approval Category

EPAF Default Routing Queue

Select an Approval Category and Go. Once the page refreshes, select th

Approval Category: Not Selected

• Highlight the Student Performance Pay Increase, STHPNC

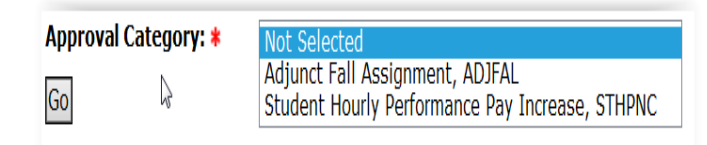

• Click on the Go button to continue

Now you can determine the correct individuals for the Approval Queue. The approval levels required to approve an EPAF are predetermined, but the individuals are determined by the Colleges and Departments.

For our annual student Performance Evaluation, no one is required to approve the increase. The only Approval Level you see is the EPAF Applier (HR). Michelle Wareham will apply the student pay increases.

• Click on the magnifying glass next to the Approval Level. You will see a list of people authorized to apply EPAFs.

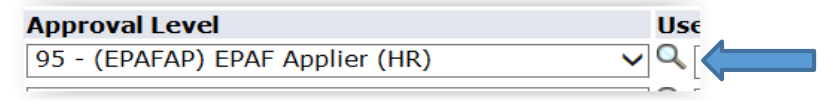

• Choose Michelle Wareham by highlighting her name, and click on Select. Michelle's user name should appear on the right side of the magnifying glass.

| User<br>95 - 1          | Names<br>EPAF A                    | s,<br>pplier                        | (HR)                      |     |
|-------------------------|------------------------------------|-------------------------------------|---------------------------|-----|
| Comb<br>Lande<br>Scofie | s, Diana<br>er, Janic<br>eld, Paul | a L. (DCC<br>e S. (JSL<br>I T. (PSC | OMBS)<br>ANDER)<br>OFIEL) |     |
| Ware                    | ham, Mi                            | chelle M.                           | (MWAREH                   | AM) |

• Click the down arrow next to Not Selected, under the Required Action. Choose Apply.

| User Name  |                    | Required Action |
|------------|--------------------|-----------------|
| Q MWAREHAM | Michelle M Wareham | Apply 🗸         |
|            |                    |                 |

• Click on, Save and Add New Row

| Approval Queue                  |   |
|---------------------------------|---|
| Approval Level                  |   |
| 95 - (EPAFAP) EPAF Applier (HR) |   |
| Not Selected                    | _ |
| Not Selected                    |   |
| Not Selected                    | _ |
| Save and Add New Rows           |   |

You should receive a message saying, "Your change was saved successfully". Now Michelle will default as the applier for all Student Performance Pay Increase EPAFs.

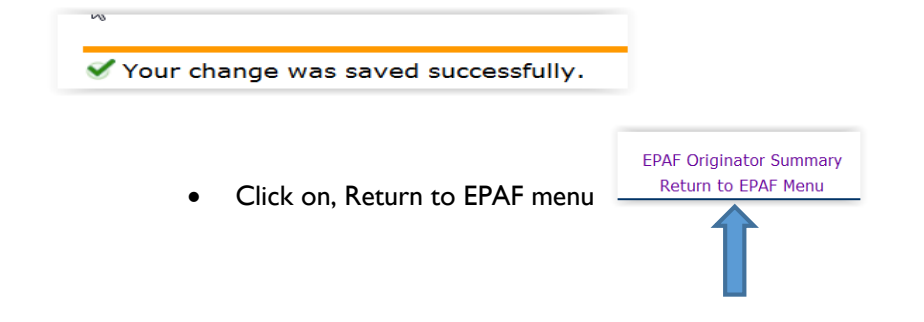

#### How to Create a New EPAF

The EPAF is where you will put the data items that will be changed in Banner. For the Student Performance Pay Increase, you will change the hourly rate.

Click on New EPAF

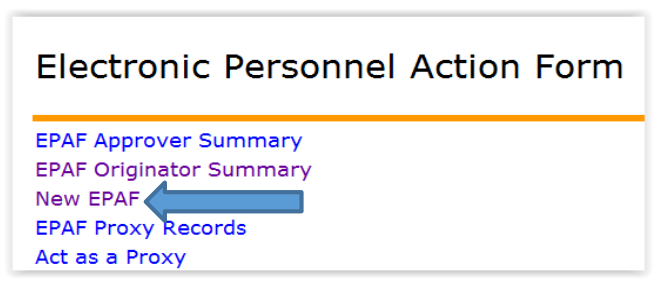

You should see the following screen. To complete this screen it will be easiest if you know the employee's CWID, (Campus Wide ID number). However, you can search on a person's name if the CWID is not available.

To search by name click on the magnifying glass, (not the little person).

| New EPAF Person Selection                                                                                                    |
|----------------------------------------------------------------------------------------------------|
| Enter an ID, select the link to search for an ID, or generate an ID. Enter the Query Date and select the Approval Category. Select Go. |
| - indicates a required field.                                                                                                    |
| ID: * \$' Q                                                                                                    |
| Query Date: MM/DD/YYYY* 11/19/2014                                                                                                    |
| Approval Category: * Not Selected V                                                                                                    |
| Go                                                                                                    |

You can enter First and/or Last Name. If you are unsure of the correct spelling you can use the % to return similar names. For example, the last name is Tenbucktoo, you can enter T% or Ten%, or Tenbuck%, to return a list of people with these letters in their last name. You can also use the % before a name to help you find hyphenated names; e.g., Garcia-Lopez, use %Lopez and you will find names that include Lopez as part of the name. The search feature is not case sensitive.

Once you have entered the desired name, click on the Go button to get your results.

| Person                    | Search                                                                                    |
|---------------------------|-------------------------------------------------------------------------------------------|
| Check the l<br>may be use | oox to limit the search to an Employee. Enter the Last Name and or First d as a wildcard. |
| Search Crit               | eria                                                                                      |
| Employee:                 |                                                                                           |
| Last Name:                |                                                                                           |
| First Name:               |                                                                                           |
| Or                        |                                                                                           |
| ID:                       | GENERATED                                                                                 |
| Or                        |                                                                                           |
| SSN/SIN/TH                | 4:                                                                                        |
| Records per               | Page: 25 V                                                                                |
| Go                        |                                                                                           |

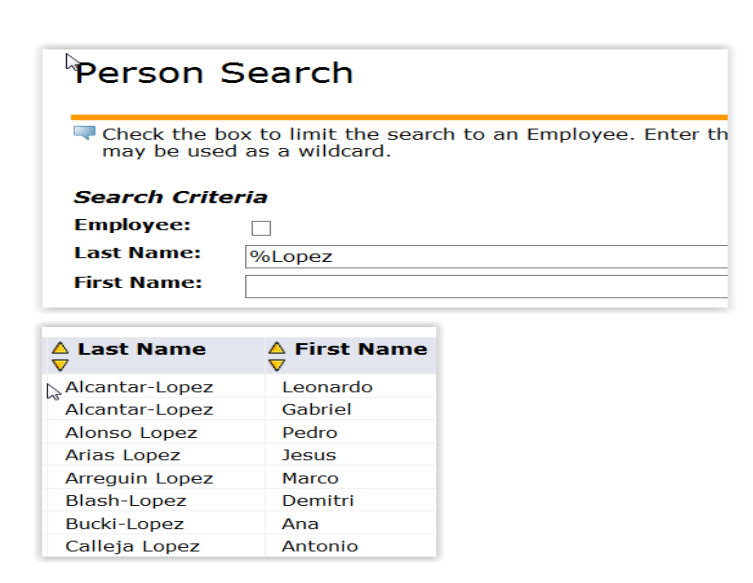

Click on the desired CWID – This will bring you back to the main screen and populate the chosen name.

- Enter CWID or select desired person.
- Enter Query date of 01/01/Spring Term year. You must enter the slashes.
- Choice Student Performance Pay Increase, STHPNC Approval Category from drop down menu.
- Click on Go button to continue.

| New EPAF Pers                                        | on Selection                                                                                           |
|------------------------------------------------------|----------------------------------------------------------------------------------------------------|
| Enter an ID, select the I                            | ink to search for an ID, or generate an ID. Enter the Query Date<br>eld.<br>Sunnar Sean O'Connor 🛛 🗳 🔍 |
| Query Date: MM/DD/YYYY*<br>pproval Category: *<br>30 | D1/01/2015 ×<br>Student Hourly Performance Pay Increase, STHPNC ×                                      |

This will bring you to the New EPAF Job Selection screen

- Click on the Select radio button next to the desired job
- Note the End Date listed for the job
- Click on Go button to continue

| 🗬 Enter           | or search                     | for a new po                         | sition n                     | number and enter the suffix, or s                     | select the link under Title. |            |          |                   |         |        |
|-------------------|-------------------------------|--------------------------------------|------------------------------|-------------------------------------------------------|------------------------------|------------|----------|-------------------|---------|--------|
| ID:               |                               | Ryan                                 | E. Loev                      | N, 10547779                                           |                              |            |          |                   |         |        |
| Query             | Date:                         | Jan 0                                | 1, 2015                      |                                                       |                              |            |          |                   |         |        |
| Approv            | val Cator                     |                                      |                              |                                                       |                              |            |          |                   |         |        |
| Appiov            | vai Cate                      | <b>gory:</b> Stude                   | nt Perfe                     | ormance Pay Increa, SPPINC                            |                              |            |          |                   |         |        |
| Appiov            | vai cate                      | gory: Stude                          | nt Perf                      | ormance Pay Increa, SPPINC                            |                              |            | Ţ        |                   |         |        |
| Studen            | t Perfor                      | mance Pay                            | r Incre                      | ormance Pay Increa, SPPINC<br>case, STDINC            | Time Cheet                   | Chart Data |          | Last Daid         | Chatura | Coloct |
| Studen:<br>Search | t Perfor                      | gory: Stude<br>mance Pay<br>Position | r Incre<br>Suffi             | ormance Pay Increa, SPPINC<br>ease, STDINC<br>x Title | Time Sheet<br>Organization   | Start Date | End Date | Last Paid<br>Date | Status  | Select |
| Studen<br>Search  | nt Perform<br>Type<br>New Job | gory: Stude<br>mance Pay<br>Position | nt Perfo<br>/ Incre<br>Suffi | ormance Pay Increa, SPPINC<br>pase, STDINC<br>x Title | Time Sheet<br>Organization   | Start Date | End Date | Last Paid<br>Date | Status  | Select |

This will bring up the Electronic Personnel Action Form

Note: It looks like you should click on the Save button, but you want to ignore the Save button and scroll further down the screen until you see the actual EPAF.

| Student Performance Pay In         | crease, UG    | GWCSM-00 W    | ork Study - Undergrad-Col | orad, Last Paid Date: Sep 15, 2014 |
|------------------------------------|---------------|---------------|---------------------------|------------------------------------|
| Item                               |               | Current Value | ew Value                  |                                    |
| Jobs Effective Date: MM/DD/YYYY(N  | ot Enterable) | 01/01/2015    | 01/01/2015                |                                    |
| Regular Rate: \star                |               | 11            | Add Hourly Rate           |                                    |
| Job Change Reason: (Not Enterable) | )             | MERIT         | MERIT                     |                                    |
| Student Pay Termination, UC        | GWCSM-00      | ) Work Study  | - Undergrad-Colorad, Last | Paid Date: Sep 15, 2014            |
| Item                               | Current Va    | lue New Value | Change Date if Nee        | ded                                |
| Jobs Effective Date: MM/DD/YYYY    | 01/01/2015    | 05/08/2015    |                           |                                    |
| Regular Rate: \star                | 11            |               | Add Hourly Ba             | te                                 |
| Job Change Reason: (Not Enterable) | MERIT         | ENDC          |                           |                                    |

Note: This form contains defaulted information based on the query date you entered in the previous screen, and preset values entered by HR.

- Enter the new hourly pay amount in both Regular Rate fields. Enter the full amount not the amount of the increase
- Check to be sure second date is the same as the end date on the job you selected above. If the date is different enter the date you found when you selected the job
- Look at the Routing Queue, this should show the person you choose when you set up the Default Routing Queue, (Michelle Wareham)
- Comments can be added in the box if desired
- Click on Save button at bottom of screen
- Look for a message at the top of the form to see if your change was saved successfully.
- Click on Submit If there are errors in the EPAF you will see them now. Refer to the Trouble-Shooting section on page 14, correct your errors, then Save and Submit again. When EPAF has been submitted correctly, your status should move from Waiting, to Pending or Approved.

| User Name  |                                                           | Required A                                                                  |
|------------|-----------------------------------------------------------|-----------------------------------------------------------------------------|
| Q MWAREHAM | Michelle M Wareham                                        | Apply                                                                       |
| √ Q        |                                                           | Not Selecte                                                                 |
| VQ         |                                                           | Not Selecte                                                                 |
| ~Q         |                                                           | Not Selecte                                                                 |
| VQ         |                                                           | Not Selecte                                                                 |
|            |                                                           |                                                                             |
|            |                                                           |                                                                             |
|            | ]                                                         |                                                                             |
|            |                                                           |                                                                             |
|            |                                                           |                                                                             |
|            | User Name<br>MWAREHAM<br>VQ<br>VQ<br>VQ<br>VQ<br>VQ<br>VQ | User Name<br>Q MWAREHAM Michelle M Wareham<br>Q Q<br>Q Q<br>Q Q<br>Q Q<br>Q |

Electronic Personnel Action Forms (EPAF)

## Student Performance Pay Increase

To enter another EPAF, click on New EPAF and it will return you to the Person Search screen.

Return to EPAF Menu

 Save
 Return to Top

 New EPAF | EPAF Originator Summary

#### How do I know what I have submitted?

From the EPAF menu, you can click on the EPAF Originator Summary, or if you have just submitted an EPAF you can click on the EPAF Originator Summary link at the bottom of the page.

| Elect               | ronic Personnel Actio                  | on Form                  |                   |
|---------------------|----------------------------------------|--------------------------|-------------------|
| EPAF Ap<br>EPAF Ori | prover Summary<br>ginator Summary      |                          |                   |
| EPAF Pro            | y Records<br>Proxy                     |                          |                   |
| proval Typ          | es   Errors   Routing Queue            | Comments   Tra           | ansaction History |
|                     | New EPAF   EPAF Origi<br>Return to EPA | inator Summary<br>F Menu |                   |

You will see the following screen:

| EPAF Originator Summary                                                    |  |  |  |  |
|----------------------------------------------------------------------------|--|--|--|--|
| Current History<br>Select the link under Name to access details of the tra |  |  |  |  |
| Transaction Status: All Go                                                 |  |  |  |  |
| • No transactions found in your queue.<br>New EPAF   D                     |  |  |  |  |

- Click on History Tab
- Then click on the Go button to continue
- The list will default to All. If you want to see a different status, then choose a different Transaction Status from the drop down and click on the Go button.

| Current | History     |                 |            |                |           |
|---------|-------------|-----------------|------------|----------------|-----------|
| Select  | the link ur | der Name to     | o access d | letails of the | e transac |
| Transac | tion Status | All<br>Approved | Ç Go       |                |           |
|         |             |                 |            | New EPAF       | I Default |

You will then be able to see for whom you created an EPAF, and the transaction number, type of EPAF, date you submitted the EPAF, date the EPAF will take effect, status of the EPAF, and if there are comments, warnings, errors, etc. If you see a Transaction Status of Completed, the form has been applied in Banner.

| Jump to Bottom<br>EPAF Transactions                                                                              |           |                    |                                 |                       |                     |                             |                        |
|----------------------------------------------------------------------------------------------------|-----------|--------------------|---------------------------------|-----------------------|---------------------|-----------------------------|------------------------|
| ∆ Name<br>▼                                                                                                    | ∆ ID<br>⊽ | ▲ Transaction<br>▼ | ∆ Type of Change<br>▼           | ▲ Submitted Date<br>▼ | Effective Date<br>▼ | e ▲ Transaction Status<br>▼ | Links                  |
| Agwu, Chidiebere K.<br>Work Study - Undergraduate,<br>UGWSFD-00                                                  | 10577826  | 125                | Student Performance<br>Increase | Oct 29, 2014          | Oct 29, 2014        | Completed                   | Warnings               |
| Alexander, Samuel J.<br>Work Study - Undergraduate,<br>JGWSFD-00                                                 | 10682475  | 126                | Student Performance<br>Increase | Oct 29, 2014          | Oct 29, 2014        | Completed                   | Warnings               |
| Almaraz, Nohemi<br>Work Study - Undergraduate,<br>JGWSFD-00                                                      | 10604494  | 127                | Student Performance<br>Increase | Oct 29, 2014          | Oct 29, 2014        | Completed                   | **Comments<br>Warnings |
| Anglin, Diana M.<br>Adjunct Faculty, AJNS00-AD                                                                   | 10472577  | 137                | Adjunct Fall Assignment         | Oct 30, 2014          | Aug 17, 2015        | Completed                   | Warnings               |
| Anglin, Diana M.<br>Adjunct Faculty, AJNS00-EP                                                                   | 10472577  | 136                | Adjunct Fall Assignment         | Oct 30, 2014          | Aug 17, 2015        | Approved                    | Comments<br>Errors     |
| and the second second second second second second second second second second second second second second second |           |                    |                                 |                       |                     |                             |                        |

If you see a link with the word Errors, (see example above), you can click on the word and see an error description.

If you want detailed information, click on the employee's name, and you will get a detailed list of all actions taken, error and warning messages, date the EPAF was submitted, and where the EPAF is in the routing queue. At the bottom of that page you have an option to void or Return for Correction. If you must Void or Return for Correction, please Add a Comment.

| Approval Le                | vel                       | Name                                                                          |
|----------------------------|---------------------------|-------------------------------------------------------------------------------|
| Department<br>EPAF Applier | Level Approve<br>(HR), 95 | er, 10 Janice Shillingford Lander, JSLAN<br>Janice Shillingford Lander, JSLAN |
| Transactio                 | on History                |                                                                               |
| Action                     | Date                      | User Name                                                                     |
| Created:                   | Oct 30, 2014              | 1 Diana Lynn Combs                                                            |
| Submitted:                 | Oct 30, 2014              | Diana Lynn Combs                                                              |
| Applied∛                   |                           | Janice Shillingford Lander                                                    |
|                            |                           | Approval Types   Account Distribu                                             |
| Return                     | for Correction            | Vold Add Comment                                                              |
| Droviour                   | Next 👄                    |                                                                               |

If you have the option to Cancel, please do not select. Doing so enters a negative pay amount into Banner.

#### How to Troubleshoot and Correct Errors

Warnings-Informs the originator and HR of potential issues, but will allow the EPAF to process. Errors-will not allow the EPAF to progress to the approval levels. Errors must be corrected.

Make sure that you allow pop ups for Trailhead.

| Warning or Error Messages                            | Solutions                                             |
|------------------------------------------------------|-------------------------------------------------------|
| A duplicate transaction, xxxxx, for this person      | Before creating a new transaction for this person,    |
| exists for this approval category at waiting status. | check the Originator Summary and 'clean up' any       |
|                                                      | existing waiting status transactions.                 |
| This approval category does not allow the creation   | CWID entered does not exist in the Banner             |
| of a person record.                                  | System. Check that you have entered the correct       |
|                                                      | number.                                               |
| User does not have access to view current values.    | This refers to the security of the originator. The    |
|                                                      | originator may not be able to see the existing        |
|                                                      | values. It does not prevent the originator from       |
|                                                      | creating and submitting the EPAF. If you feel you     |
|                                                      | should have access to view this Org/E-class please    |
|                                                      | contact HR at ext. 3520.                              |
| There are no active jobs based on the Query Date.    | CWID entered is a valid number, but they do not       |
|                                                      | have an active job for the date entered.              |
| No transactions found in your queue.                 | Confirm you are in the correct tab. The CURRENT       |
|                                                      | tab will contain the transactions waiting for you to  |
|                                                      | take an action. The HISTORY tab show all              |
|                                                      | submitted transactions.                               |
| New effective date must be greater than the Last     | You are trying to change a date that has already      |
| Paid Date of DD-MMM-YYYY                             | been processed for payroll. To correct you must       |
|                                                      | enter a date greater than last paid date, and contact |
|                                                      | HR if a retro payment is needed.                      |
| Two lines with the same Approval Level in your       | On the right side of the Approval Queue is a          |
| Default Routing Queue                                | Remove box. Click on the box and then click the       |
|                                                      | Save and Add New Rows box.                            |
| User Id must be entered for Routing Queue            | In the Routing Queue select a person for each         |
|                                                      | Approval Level.                                       |

If the above solutions do not solve your issue and you are unable to submit the transaction, please email <u>dcombs@mines.edu</u>, or call Ext. 3520. Include a brief description of the issue and a screen shot of the error message.

| Status                | Definition                                          |
|-----------------------|-----------------------------------------------------|
| Waiting               | Transaction being created, has not been submitted.  |
|                       | A Waiting status transaction can be deleted on the  |
|                       | Originator Summary Page.                            |
| Pending               | Waiting for Approver to take action.                |
| Return for Correction | Allows the Approver to return a transaction to the  |
|                       | Originator for correction. If the transaction is    |
|                       | resubmitted all approvers must take action          |
|                       | on the transaction again.                           |
| Approved              | The transaction is approved when all the approvers  |
|                       | in the queue have approved the transaction.         |
| Complete              | The transaction has been applied to the Banner      |
|                       | database.                                           |
| Disapproved           | The approver disapproved the transaction            |
| Void                  | It is no longer a valid transaction. Only the       |
|                       | originator or HR may void the transaction.          |
| More Information      | An approver can change status to more               |
|                       | information. This identifies to other approvers in  |
|                       | the queue that the current approver is seeking      |
|                       | more information prior to taking action.            |
| Acknowledge           | Indicated that the FYI person has seen the          |
|                       | transaction.                                        |
| FYI                   | The transaction has been sent to the individual for |
|                       | information only. No action is required for the     |
|                       | transaction to flow thru the approval queue.        |
| In the Queue          | The transaction needs action at a lower level.      |
|                       | Transactions must be approved in the sequence       |
|                       | defined in the routing queue. The status changes to |
|                       | Pending when the transaction reaches you in the     |
|                       | approval queue process.                             |

#### **EPAF** Transaction Status Chart